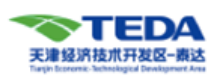

# 2024年经开区用人单位自主聘任初(中)级 职称业务网上填报指南

# (一) 个人网上填报

# 一、登陆天津市专业技术人才职称评审信息系统(简称系统):

#### http://111.33.175.202:8081/zcpsqd/home

| 天津市专业技术 | 《人才职称评审信息系统 | 充                                                      |                 |                                                                                                    |
|---------|-------------|--------------------------------------------------------|-----------------|----------------------------------------------------------------------------------------------------|
| 首页<br>  | 天津市委        | 专业技术人才职称评审                                             | 信息系统            | 评审委员会                                                                                                    |
|         |             | 登录入口                                                   |                 |                                                                                                    |
|         | 汞暨人个        |                                                        | $\vee$          |                                                                                                    |
|         | 个人用户需要跳转到天津 | 市统一身份认证平台登录,请点击下方银                                     | 自接进行跳转。         |                                                                                                    |
|         | 登录          |                                                        | 注册              |                                                                                                    |
|         | 系统技         | 政策咨询电话:12333、022-232690<br>术咨词:022-23269878 / cnthrzc@ | 010<br>@163.com | E                                                                                                    |
|         |             |                                                        | 1               | Ve .                                                                                                    |
|         |             |                                                        |                 | 2                                                                                                    |
| 社会化评审   | 自主聘任        | 自主评审                                                   | 委托代评            | 本市以考代评                                                                                                    |
|         |             |                                                        |                 | Contraction of the local division of the local division of the loc |

点击首页右上角"登录入口",选择"个人登录",点击"登录"。系统会自动跳转至下图的页面:

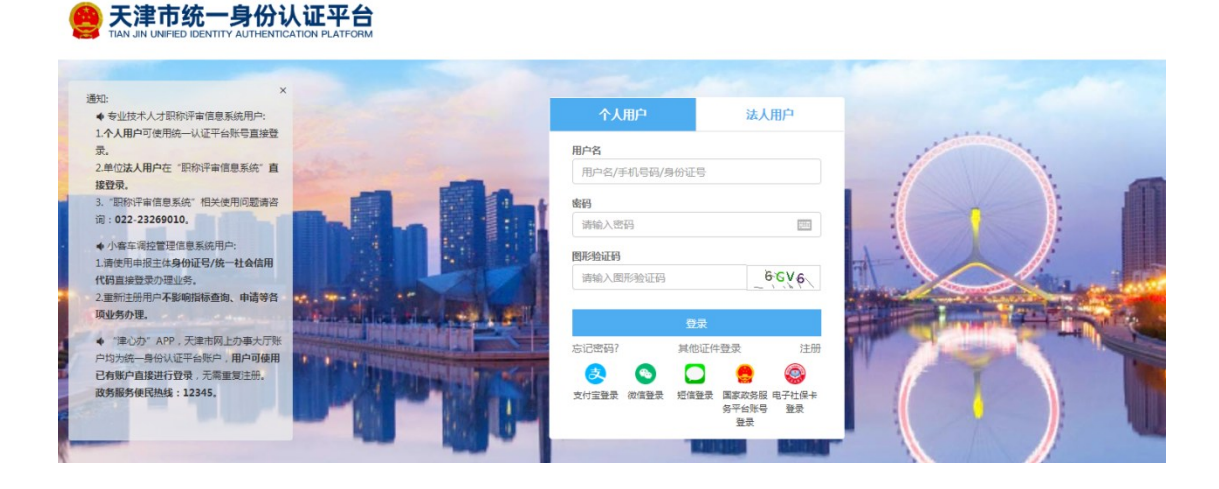

填写或自行注册个人用户名、密码等信息,点击登录。

二、系统填报

1、登录系统后,填写"个人申报设置"。

|                                            | ◆人由振設置                       |                                   | 下一步                  | 日報完成        |
|--------------------------------------------|------------------------------|-----------------------------------|----------------------|-------------|
| ♀ 我的消息                                     |                              |                                   |                      |             |
|                                            |                              |                                   |                      |             |
|                                            |                              | 2 人由据设置                           |                      |             |
|                                            | <b>1</b><br>通过申报条件的设置        | <b>卜人申报设置</b><br>选择对应的评审委员会进行职称申报 |                      |             |
| *工作单位                                      | 通过申报条件的设置                    | <b>卜人申报设置</b><br>选择对应的评审委员会进行职称申报 |                      | v           |
| * 工作单位<br>* 评价方式 自主聘任                      | 1<br>通过申报条件的设置<br>           | ▶人申报设置 选择对应的评审委员会进行职称申报 技术 ∨ *申   | 报层级 助理级              | ~<br>~<br>~ |
| * 工作单位<br>* 评价方式 自主聘任<br>* 申报职称<br>专业 耐火材料 | 2<br>通过申报条件的设置<br>✓ ◆申报系列 工程 | <b> </b>                          | 报屋级 助理级<br>报资格 助理工程师 | ~<br>~<br>~ |

- ① 工作单位: 填写与您建立劳动关系、签订劳动合同的单位名称;
- ②评价方式: 自主聘任;
- ③申报系列、申报层级、申报职称专业、申报资格名称:根据您现 从事专业技术工作,结合系统现有系列、专业进行选择。

### 2、点击"立即申报"进入下图界面:

| 个人基本信息 |              |         |      |                     |
|--------|--------------|---------|------|---------------------|
| *证件类型  | 居民身份证(户口簿) > | *证件号码   |      |                     |
| *姓名    |              | * 性别    | · ·  |                     |
| *出生日期  | <b>H</b>     | * 国别    | 中国 ~ | 证件照                 |
| * 民族   | •            | * 手机号码  | •    | 选择文件                |
| 联系电话   |              | * 政治面貌  | 群众 > | 支持任何图片格式,大小不要超过500k |
| 行政职务   |              | 行政职务级别  | 请选择  |                     |
| 职称外语情况 |              | 职称计算机情况 |      |                     |

# 个人基本信息

按照实际情况填写,特别注意<mark>照片请上传"证件照"</mark>,自拍照、艺术照 等均不可用。

| 新增学历信息             |         |          |       |        |        |     | ×      |
|--------------------|---------|----------|-------|--------|--------|-----|--------|
| *入学时间              | 请选择日期   | *毕业时间    | 请选择日期 |        | * 毕业院校 |     |        |
| * 所学专业             |         | *学历      | 请选择   | $\vee$ | * 学位   | 请选择 | ×      |
| * 学制               | 请选择 🗸 🗸 | *是否工作前学历 | 请选择   | $\vee$ |        |     |        |
| 备注                 |         |          |       |        |        |     | 0/100  |
| 附件信息<br>① 最高学历请上传相 | 关附件材料   |          |       |        |        |     | + 上传附件 |
| No.                |         | 附件名      | 称     |        |        | 操作  |        |
|                    |         |          | 智无数据  |        |        |     |        |
|                    |         |          | 确认 取消 |        |        |     |        |

### 学历信息

按照实际情况填写,学历信息未体现学信网数据自动校验的,需在学 历信息附件处扫描上传学历学位证书原件或加盖企业公章的复印件, 本科及以下学历无学位证的,还需上传学信网学历证书电子注册备案 表,保证内容清晰可见。

| 个人申报设置                                  |                       |                      |                |
|-----------------------------------------|-----------------------|----------------------|----------------|
| *工作单位                                   |                       |                      | V              |
| *评价方式 自主聘任                              | ∨ *申报系列 工程技术          | ∨ *申报层级 助理级          | ~              |
| * 申报职称专业 耐火材料                           |                       | ✓ * 申报资格名 助理工程师<br>称 | v              |
| 学历信息                                    |                       |                      | + 添加学历信息       |
| 天津大学                                    |                       |                      | 🖵 预览 🖸 编辑 🕇 删除 |
| 在校时间:2015.09 <mark>01-2019.06.30</mark> | 所学专业:冶金               | 学历:大学本科              |                |
| 学位 : 其他                                 | 学制:全日制                | 是否工作前学历:是            |                |
|                                         |                       |                      |                |
| 资历信息                                    |                       |                      | 🛛 预览 🖸 编辑 🕇 删除 |
| 现从事专业:耐火材料                              | 参加专业技术工作日期:2021-11-30 | 从事专业技术工作年限:1年        |                |
| 现资格情况                                   |                       |                      |                |
| 具备职称证书(评审取得)                            |                       |                      |                |
| 职称系列:无                                  | 职称层级:无                | 职称专业:无               |                |
| 职称授予时间:无                                |                       |                      |                |
|                                         |                       |                      |                |

#### 资历信息

**聘任初级职称,或博士聘任中级职称:**仅需要填写"现从事专业"、 "参加专业技术工作日期"以及"从事专业技术工作年限"即可。 其中,"现从事专业"与"申报职称专业"保持一致,"参加专业技 术工作日期"指初始学历毕业后从事申报职称专业的工作起始时间。 "具备职称证书(评审取得)"的职称系列:无;"现专业技术职务 聘任情况"的聘任系列:无。

**硕士学历聘任中级职称:**"现从事专业"、"参加专业技术工作日期" 以及"从事专业技术工作年限"参照以上要求填写。

"具备职称证书(评审取得)"和"现专业技术职务聘任情况"需要 按照已取得助理级职称的情况进行填写,需要注意的是该两项内容所 填内容均为助理级职称情况,并需要上传助理级职称原件扫描件。

| 新增工作经历                                      |                                                 |             |                      |               |                   | ×       |
|---------------------------------------------|-------------------------------------------------|-------------|----------------------|---------------|-------------------|---------|
| <ol> <li>工作经历包括专业<br/>写受聘的专业技术资格</li> </ol> | 2技术工作起止时间、工作单位、从事何 <sup>4</sup><br>各(工程师、经济师等)。 | 家业技术工作,本人角色 | (主持、独立承担、及参加的名次)     | , 行政职务填写单位内部即 | 9务(职员、经理、部长等),专业技 | ド职务填    |
| *开始日期                                       | 请选择日期                                           | 结束日期        | 不填即为"至今"             | □ *工作单        | 位                 |         |
| 行政职务                                        |                                                 | 专业技术职务      |                      |               |                   |         |
| * 工作内容                                      | 请输入工作内容,限500字                                   |             | (世界)(1-1)            |               |                   |         |
|                                             |                                                 |             | Interim (Lare + Lai) |               |                   | 11      |
|                                             |                                                 |             |                      |               |                   | 0 / 500 |
|                                             |                                                 |             | 确认取消                 |               |                   |         |

### 工作经历

按照实际情况填写,特别注意<mark>聘任初级,"专业技术职务"不填写</mark>。

| 工作能力 |          |
|------|----------|
|      | + 添加工作能力 |
| 业绩成果 |          |
|      | + 添加业绩成果 |

## 工作能力、业绩成果

**聘任初级职称:**结合实际工作情况,进行文字性描述即可; **聘任中级职称:**根据职称标准要求结合实际工作情况,进行文字性 描述,并提供<u>业绩成果佐证材料</u>。

| 新增继续教育     |                                                |               | ×      |
|------------|------------------------------------------------|---------------|--------|
| () (除中小学教师 | )外)公需学时数最少32,申报中级和副高级职称专业学时数最少64,申报正高级职称专业学时数最 | 少112          |        |
| *年度        | 如:2021 《二本》 公需科目学时 数                           | * 专业培训学时<br>数 |        |
| *总学时数      |                                                |               |        |
| 附件信息       |                                                |               | + 上传附件 |
| No.        | 附件名称                                           | 操             | 乍      |
|            | 暂无数据                                           |               |        |
|            | <b>确认</b> 取消                                   |               |        |

#### 继续教育

**聘任初级职称:**硕士填写申报当年的继续教育,本科学历需完成1年 继续教育,大专学历需完成近3年继续教育,大专以下学历需完成近 5年继续教育。每年的学时:公需课32学时(天津市专业技术人员 继续教育网),专业课64学时(单位等内外部专业培训),合计96学 时。

硕士学历聘任中级职称:需要完成近两年的继续教育学习。每年的学时:公需课 32 学时(天津市专业技术人员继续教育网),专业课 64 学时(单位等内外部专业培训),合计 96 学时。

博士聘任中级职称:博士填写申报当年的继续教育。每年的学时:公 需课 32 学时(天津市专业技术人员继续教育网),专业课 64 学时(单 位等内外部专业培训),合计 96 学时。

**强调**:继续教育未体现天津市专业技术人员继续教育网数据自动校验 的,需在继续教育附件处提交必修课学习记录(带有二维码,天津市 专业技术人员继续教育网学习结束后可下载)。

| 新增考核情况 |        | ×      |
|--------|--------|--------|
| *考核年度  | 如:2021 |        |
| *考核结果  | 请选择    | $\sim$ |
|        | 确认 取消  |        |

#### 考核情况

博士、硕士从事相关工作满一年,则需要填写一年的考核,没有则不 填;

本科需要填写近一年的考核;

专科需要填写近三年的考核;

中专需要填写近五年的考核。

| i ji   | 如公告        | 政策文件 |         | 评审公示 | 证书查询 | 评审委员会                                 | 个人中心 |        |
|--------|------------|------|---------|------|------|---------------------------------------|------|--------|
|        |            |      |         |      | 1    |                                       | N/A  |        |
| 个人基本信息 |            |      |         |      |      |                                       |      | 2 暂有   |
| *证件类型  | 居民身份证(户口簿) | ×    | *证件号码   |      |      | -                                     |      |        |
| *姓名    | 00         |      | *性别     | 男    | ×    | · · · · · · · · · · · · · · · · · · · | -    |        |
| *出生日期  |            | Ħ    | *国别     | 中国   | ~    |                                       |      | 个人基本信息 |
| *民族    | 汉族         | v    | *手机号码   |      | 0    | ■ 选择文件                                |      | 个人申报设置 |
| 联系电话   |            |      | *政治面貌   | 群众   | ~    | 支持任何图片格式,大小不要超过500k                   |      | 学历信息   |
| 行政职务   |            |      | 行政职务级别  | 请选择  | Y    |                                       |      | 资历信息   |
|        |            |      | 阳彩斗箭机横口 |      |      |                                       |      | 工作经历   |

### 提交审核

所有信息填写无误后,点击系统右上角"提交"即可,您的申报信息

会提交至用人单位账户审核。

# (二)单位开户流程

# 一、登陆系统: <u>http://111.33.175.202:8081/zcpsqd/home</u>

| 天津市专业技术 | 人才职称评审信息系统                                                                                                    | 登录入口                      |
|---------|----------------------------------------------------------------------------------------------------|---------------------------|
| 首页<br>  | 天津市专业技术人才职称评审信息系统                                                                                                    | 评审委员会<br>                 |
|         | 登录入口                                                                                                    |                           |
|         | 单位登录 >                                                                                                    |                           |
|         | 名 調給入用户名<br>第40入                                                                                                    |                           |
| -       | <ul> <li>▲ 南榆入峦弱</li> <li>(図) あいたいので、</li> <li>(回) あいたいので、</li> <li>(回) あいたいので</li></ul> |                           |
|         | 0 IRMANDER AL/12,                                                                                                    |                           |
|         | 登束                                                                                                    |                           |
|         | 单位注册                                                                                                    |                           |
| 社会化评审   | 政策咨询电话:12333、022-23269010<br>系统技术咨词:022-23269878 / cnthrzc@163.com                                                                                                    | <b>4市以考代评</b>             |
|         |                                                                                                    | Contraction of the second |
|         |                                                                                                    |                           |

选择"单位登录",点击"单位注册"。系统会自动跳转至下 图的页面:

|        | 用人单位可通过此功能进行账号注册,其它类型单位由人社局统一创建。 |                |
|--------|----------------------------------|----------------|
| *单位名称  |                                  | 请填写单位名称        |
| *用户名   | 演输入用户名                           | 用户名            |
| *密码    |                                  | 由8-16位英文字母数字组成 |
| * 确认密码 |                                  | 请再次确认密码        |
| *联系人   |                                  | 请填写联系人姓名       |
| * 手机号码 |                                  | 请填写有效且常用的手机号码  |
| *验证码   | Kx/QN/                           |                |
|        | 2 nn                             |                |

根据贵单位情况,完成以上信息。点击"注册"

返回登录界面,输入账号、密码登录后,跳转至下图:

| 首页     | Ξ 首页 基本信息维护 × |                                        |           |                          |     |  |  |  |  |  |  |  |
|--------|---------------|----------------------------------------|-----------|--------------------------|-----|--|--|--|--|--|--|--|
| 基本信息维护 |               |                                        |           |                          |     |  |  |  |  |  |  |  |
| 单位审核 ~ |               |                                        |           | ~                        |     |  |  |  |  |  |  |  |
| 单位管理 ~ |               | 交通上现单位需重新等待上级单位率结构认,期间单位功能关闭,即很人无法面向到。 |           |                          |     |  |  |  |  |  |  |  |
| 消息推送 ~ |               |                                        |           |                          |     |  |  |  |  |  |  |  |
| 信息查询 ~ | * 单位名         | 尔                                      | *单位常用简称   | •                        | ·   |  |  |  |  |  |  |  |
|        | *统一社会信用代      | g 1                                    | * 上级单位    | ₹ 天津经济技术开发区人力资源和社会保障局 >> | · ] |  |  |  |  |  |  |  |
|        | *行政区:         | 1) 経済技术开发区 >                           | * 单位性思    | 非公有制企业                   |     |  |  |  |  |  |  |  |
|        | * 联系          | •                                      | *联系电流     | •                        |     |  |  |  |  |  |  |  |
|        | * 通讯地         | <u>e</u> 0                             | 行业名称      | 1 消逝年                    |     |  |  |  |  |  |  |  |
|        | 从业人           | R.                                     | 人 曹业政 ノ   |                          | 万元  |  |  |  |  |  |  |  |
|        | 资产总           | ٥.                                     | 万元 企业营业执照 | 上传那件 直看附件                |     |  |  |  |  |  |  |  |
|        |               |                                        | 條改        |                          |     |  |  |  |  |  |  |  |
|        |               |                                        | /         |                          |     |  |  |  |  |  |  |  |

点击"基本信息维护",根据实际情况进行填写。特别注意:"上级单位"填选:天津经济技术开发区人力资源和社会保障局,并上传企业营业执照扫描件。完成后点击"修改",等待人社局审核即可。

(三) 单位审核流程

# 一、登陆系统: <u>http://111.33.175.202:8081/zcpsqd/home</u>

| 天津市专业排 | 支术人才职称评审信息系统                                                       |                        |
|--------|--------------------------------------------------------------------|------------------------|
| 首页     | 于建市专业技术人才职称评审信息系统                                                  | 评审委员会                  |
|        | 入岸中マ北汉小八万城亦许审旧志示刘                                                  |                        |
|        | 登录入口                                                               |                        |
|        | 第位登录                                                               |                        |
|        | ▲ 请输入用户名                                                           |                        |
|        |                                                                    | 3.                     |
|        | 台 済縮入間約 第第入                                                        | 34 11 3                |
|        | ◎ mma入验注明 Att 712 /                                                |                        |
|        | 登录                                                                 |                        |
|        | 单位注册                                                               |                        |
| 社会化评审  | 政策咨询电话:12333,022-23269010<br>系统技术咨询:022-23269878 / cnthrzc@163.com | <b>本市以考代评</b>          |
|        |                                                                    | A BOOM STORE OF STREET |
|        |                                                                    |                        |

点击首页右上角"登录入口",选择"单位登录",录入账号、 密码,点击"登录"。系统会自动跳转至下图的页面:

| 天津市专业技术人才职称评审信 | 息系统 |       |           |      |        |      |      |        |            | 8                 |
|----------------|-----|-------|-----------|------|--------|------|------|--------|------------|-------------------|
| 首页             | = 7 | 顷 7   | 本单位人员审核 × |      |        |      |      |        |            |                   |
| 基本信息维护         |     | Ż     | 名         |      | 申报系列   | 请选择  |      | ∨ 申报层级 | 请选择        | ~                 |
| 单位审核           |     | 申报专   |           |      | ✓ 评价方式 | 请选择  |      | ~      |            | 查询 重要             |
| 本单位人员审核        |     |       |           |      |        |      |      |        |            |                   |
| 下级单位人员审核       |     | 庫(1人) | 复审(0人)    |      |        |      |      |        |            | <u>我知道过</u> 批量不通过 |
| 71-ch-14 Telet |     | No.   | 姓名        | 申报系列 | 申报层级   | 申报专业 | 评价方式 | 申服类别   | 提交时间       | 操作                |
| 13 ## #0/138   |     | 1     |           | 工程技术 | 助理級    | 纺织   | 自主時任 |        | 2022-04-01 | 审核                |
| 单位管理 ~         |     |       |           |      |        |      |      |        | <          | 1 > 10条/ >        |
| 消息推送 >         |     |       |           |      |        |      |      |        |            |                   |
| 信息查询 ~         |     |       |           |      |        |      |      |        |            |                   |
|                |     |       |           |      |        |      |      |        |            |                   |
|                |     |       |           |      |        |      |      |        |            |                   |

### 二、审核材料

点击"本单位人员审核",点击"审核",按照个人填报指南和政策要 求进行审核,并给出审核意见。

| 軍被                                              |                                              |          |                                         |                 |      |      |                                            |          |                         |             |
|-------------------------------------------------|----------------------------------------------|----------|-----------------------------------------|-----------------|------|------|--------------------------------------------|----------|-------------------------|-------------|
| 人基本信息         个人申报设置         学           个人基本信息 | 历信息 资历信息 🗌                                   | 工作经历 工作能 | 力业绩成果                                   | 社会团体            | 继续教育 | 考核情况 | 其他材料                                       | 用人单位审核信息 | 審機結果<br>○ 通过 ○ 不通过      |             |
|                                                 | 生名<br>正件类型:<br>奴治面貌:群众<br>亍政职务:无<br>职称外语情况:无 |          | 性别:<br>证件唱码:<br>手机号码:<br>行政职务级<br>职称计算机 | 週 : 无<br>備况 : 无 |      |      | 国别:中国<br>民族:汉族<br>出生日期:<br>联系电话:;<br>打印申请表 | ŧ        | <b>审使意见</b><br>#0108/03 | RECENT      |
| 人申报设置                                           |                                              |          |                                         |                 |      |      |                                            |          |                         |             |
| 工作单位:<br>评价方式:自主聘任                              |                                              | 申报系列:工   | 程技术                                     |                 |      | 申报层编 | §:助理级                                      |          | 宣晋经办流程                  | 0/100<br>提文 |

如填写不规范,选择"不通过",并提出"审批意见";如无异议,选择 "通过",并进行以下信息的填写:

| 审核单位人员                                                      |                           |   |           |       | ×  |
|-------------------------------------------------------------|---------------------------|---|-----------|-------|----|
| 公示结果                                                        | 无异议                       |   | *推荐委员会总人数 |       |    |
| * 参加人数                                                      |                           |   | * 赞成人数    |       |    |
| *反对人数                                                       |                           |   | * 弃权人数    |       |    |
| *公示起始时间                                                     | 请选择日期                     | Ë | *公示终止时间   | 请选择日期 | Ë  |
| <ul> <li>如申报人员为复审人员且需要变</li> <li>* 是否按默认路径提交至上级单</li> </ul> | 更上级单位的,请选择否。<br>位 〇 是 〇 否 |   |           |       |    |
| 文件类型                                                        |                           |   | 文件名       |       | 操作 |
| 公示附件(必传)                                                    |                           |   |           |       | 上传 |
| 事业单位岗位情况表                                                   | ŧ                         |   |           |       | 上传 |
|                                                             |                           |   |           |       |    |

1、根据贵单位实际情况填写"推荐委员会总人数"、"参加人数"、"赞成人数"等信息。其中,推荐委员会人数原则上不得少于五人,为保证意见统一,参会人数通常为奇数(比如5人、7人、9人)。公示时间不得少于五个工作日。默认路径选择"是"。

2、上传附件仅需上传公示材料,公示文件需加盖单位公章,且公示 文件上需要标明聘任时间(聘任时间非入职时间,为申报人满足聘任 条件后单位同意聘任时间,一般为申报当月日期)。最后,点击"确 定"即可提交。

#### (参考模板 1)

#### 公示

经单位推荐委员会(推荐小组)推荐,现将我单位自主聘任初(中)级职称人员情况公示如下:

| 姓名 | 身份证号 | 学历 | 工作岗位 | 拟聘任专业 | 拟聘任级别 | 拟聘任时间 | 累计专业技<br>术工作年限 |
|----|------|----|------|-------|-------|-------|----------------|
|    |      |    |      |       |       |       |                |
|    |      |    |      |       |       |       |                |

现予公示,公示时间 2024 年×月×日至 2024 年×月×日。对以上人员申报职称有异议的,请于公示期内向本 单位人力资源部门反映,反映情况的电话和书面材料要自报或签署真实姓名。

联系方式:

部门(单位):

联系电话:

联系地址:

2024年 月 日(单位公章)

### (参考模板 2)

《天津市专业技术职称自主聘任表》无需手动填报,待职称评审信息 系统审批通过后,个人可登陆个人账户在线打印生成。

#### 2024 年度

#### 天津市专业技术职称自主聘任表

| 申报系列:        |                | 申报层级: |       | 申报考       | 5业:           |      |
|--------------|----------------|-------|-------|-----------|---------------|------|
| 姓名           |                | 性别    |       | 民族        |               |      |
| 身份证号         |                |       | 现从事专业 | Ł         |               |      |
| 工作单位         |                |       | 行政职务  |           |               |      |
| 学历情况         | 毕业时间           | 毕业院校  | 所学专   | lŁ.       | 学历            | 学位   |
| 工作前          |                |       |       |           |               |      |
| 工作后          |                |       |       |           |               |      |
|              | 年度             | 总学时   | 公需课学时 |           | 专             | 业课学时 |
| 继续教育<br>情况   |                |       |       |           |               |      |
|              |                |       |       | _         |               |      |
|              | 参加专业技术<br>工作日期 |       |       | <u></u> Ж | 事专业技术<br>工作年限 |      |
| 专业技术<br>工作情况 | 专业技术工作<br>主要内容 |       |       |           |               | -    |

|                        | 工作能力:业绩成果:                                                               | ¢ |
|------------------------|--------------------------------------------------------------------------|---|
| 去小鸽子                   |                                                                          |   |
| ., <u>1⊻ 12 12 1</u> 2 | 以上信息由职称评审信息系统自动生成。                                                       |   |
| 业绩成果。                  |                                                                          |   |
|                        |                                                                          |   |
|                        |                                                                          |   |
|                        | 本人填写的学历、资历、工作能力、业绩成果等信息均裏实有效,并能够                                         | Þ |
|                        | 提供相应佐证材料。↓                                                               |   |
| 个人申报。<br>承诺。           | 因提供處假信息所产生的一切后果均由本人负责。,                                                  |   |
|                        | 本人签字 · 年月日(按照职称电子<br>证书上的聘任时间填写)。                                        | ¢ |
|                        | XX 申报助理工程师职称所填写的包含学历、资历、工作能力、业绩成果等<br>传况在内的全部信息经费单位事格举与该职工人事档案内材料比对后均属实。 | ç |
|                        | 情的也好的全部后这些我不过中极好与我从上八乎结果的物种也为后为满头,<br>其职称申报在我单位岗位结构比例内,业绩考核合格,同意聘任助理工程师职 |   |
| 用八單位↓<br>聘任意见。         | 称• 公 章 .                                                                 |   |
|                        | 负责人:签字或法人意。                                                              |   |
|                        | 经核实其劳动关系/人事档案/聘用关系,同意聘任助理工程师职称,备案                                        | Þ |
|                        | 须证。                                                                      |   |
| 业务主管。                  | 此处由人社局加強职称业务专用章。                                                         |   |
| 部门意见。                  | 公 章 .                                                                    |   |
|                        | 年月日。                                                                     |   |
|                        |                                                                          | 1 |

注:本表正反面打印,存入个人档案。